# Unanet Initiator for Alchemer Workflow

The Unanet initiator is available for purchase as an add-on. If you are interested in purchasing, please contact us for additional information.

### Overview

The Unanet initiator combines Alchemer's advanced survey, integration, and automation capabilities with Unanet's comprehensive project management software, allowing you to automate business processes and collect feedback at every phase of a project.

At a high level, this integration allows you to initiate workflows in Alchemer from workflows in Unanet.

### Set-up

1. Create a new workflow in Alchemer.

| Alchemer                            | Alchemer Workflor                                                | N            |                                                                    |                              | A Help                                                               |
|-------------------------------------|------------------------------------------------------------------|--------------|--------------------------------------------------------------------|------------------------------|----------------------------------------------------------------------|
| PRODUCTS                            | Create New Workf                                                 | ow.          | = =                                                                | Sort By • Search             | ٩                                                                    |
| Norkflow                            | <ul> <li>All Workflows</li> <li>Recent</li> <li>Trash</li> </ul> | 3<br>3<br>36 | Gold Demo Certification Process<br>Inuster Aug 2, 2023 4:25 pm     | 0 2<br>In Progress Completed | 9<br>Steps                                                           |
| TOOLS                               |                                                                  |              | New Webpage Design- Feedback Program<br>Autor Mar 29, 2023 2:24 pm | 1 0<br>In Progress Completed | 19<br>Steps                                                          |
| Design Library     Research Library |                                                                  |              | 30/60/90 Employee Evaluation<br>Active Mar 29, 2023 11:35 am       | 0 0<br>In Progress Completed | 30<br>Steps                                                          |
| C Integrations -                    |                                                                  |              | -                                                                  |                              |                                                                      |
| <ul> <li></li></ul>                 |                                                                  |              |                                                                    | © 2023<br>2023               | Alchemer   All rights reserved.<br>08.04.00, Last release 08/04/2023 |

2. Name your workflow.

| What would you like to name this Work | low? |  |
|---------------------------------------|------|--|
| Customer Service Feedback Workflow    |      |  |
|                                       |      |  |
|                                       |      |  |

3. After creating a new workflow, select Unanet as your workflow initiator.

| Ð          | Start an Alchemer Workflow from an event in Gladly                                                        | ų          | Gorgias integration with Alchemer                                              |    | prototype<br>Prototype                                                   |
|------------|----------------------------------------------------------------------------------------------------|------------|--------------------------------------------------------------------------------|----|--------------------------------------------------------------------------|
| D          | <b>Microsoft Dynamics 365</b><br>Start an Alchemer Workflow from<br>an event in Microsoft Dynamics<br>365 | salesforce | <b>Salesforce</b><br>Start an Alchemer Workflow from<br>an event in Salesforce |    | <b>Scheduled</b><br>Start the Alchemer Workflow on a<br>schedule         |
| Ø          | Share Link<br>When a user clicks on a custom<br>workflow link                                             | ŝ          | <b>Shopify</b><br>Start an Alchemer Workflow from<br>an event in Shopify       | ×Ξ | Survey Listener<br>When a given survey is completed                      |
| •          | <b>Twilio</b><br>Alchemer integration with Twilio                                                         |            | <b>Unanet</b><br>Alchemer integration with Unanet                              | X  | <b>Zendesk</b><br>Start an Alchemer Workflow from<br>an event in Zendesk |
| The second | <b>Zoho</b><br>Alchemer integration with Zoho                                                             |            |                                                                                |    |                                                                          |

4. Select "Initiate from a Unanet Work Flow"

| nitiate from a Unanet Work                |  |  |
|-------------------------------------------|--|--|
| low                                       |  |  |
| Start the Alchemer Workflow from a Unanet |  |  |
| VOINT LOW                                 |  |  |
|                                           |  |  |
|                                           |  |  |
|                                           |  |  |
|                                           |  |  |
|                                           |  |  |
|                                           |  |  |
|                                           |  |  |
|                                           |  |  |
|                                           |  |  |

5. Click next on the initiator overview screen.

| S Configure Initiator                              |          |      |
|----------------------------------------------------|----------|------|
| Unanet   Initiate from Unanet Work Flow            |          |      |
| Start the Alchemer Workflow from Uninet Work Flow. |          |      |
| Need help? Learn more                              |          |      |
| v250127                                            |          |      |
|                                                    |          |      |
|                                                    |          |      |
|                                                    | Previous | Next |

6. In your Unanet account, create a new workflow or select an existing workflow. To create a workflow in Unanet navigate to Administration > General Administration > Workflow 2.0.

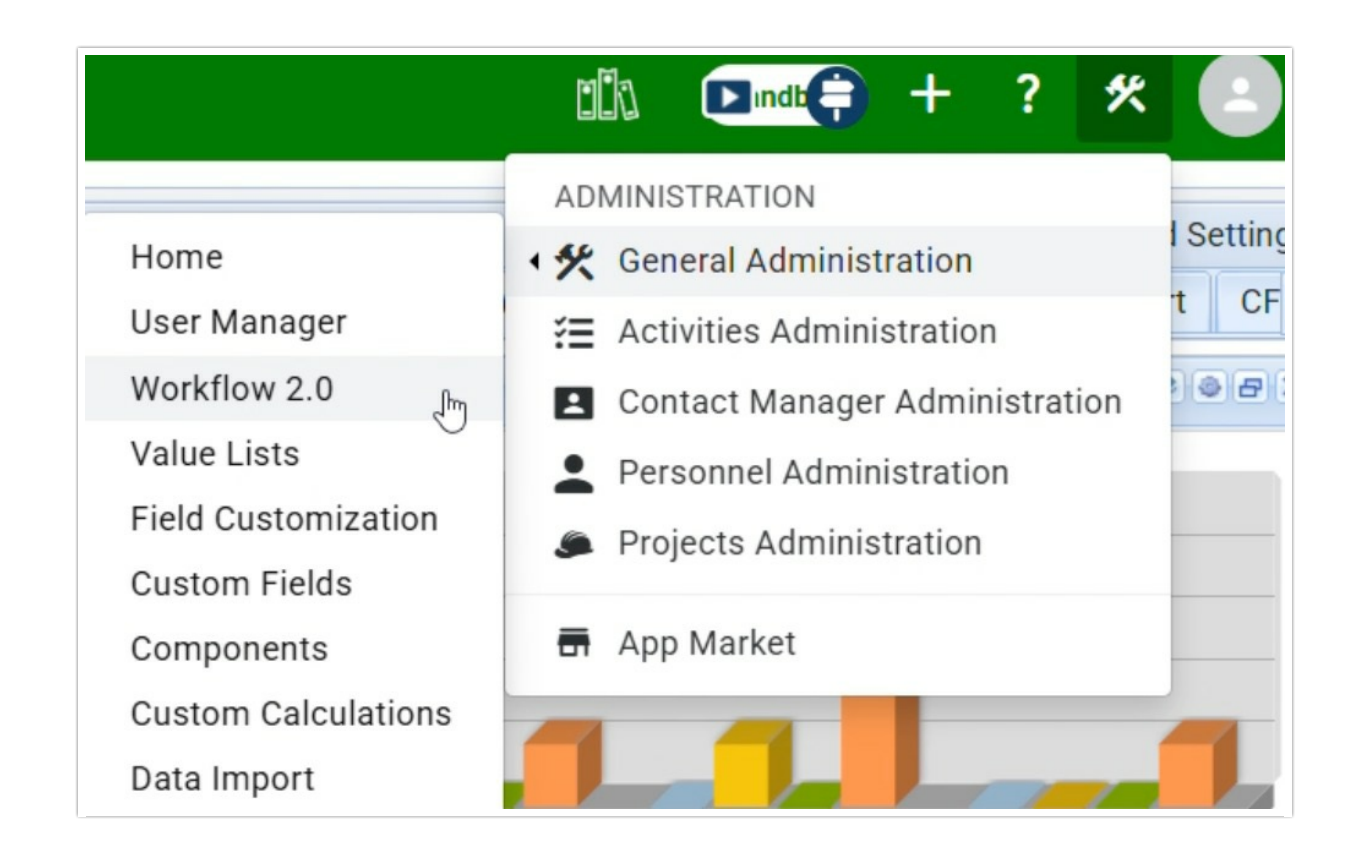

For more information on using and building workflows in Unanet, refer to their documentation here. You will need to input your Unanet login credentials before accessing their documentation.

7. Click "+ New Workflow"

| Workflow Man | ager 🚺            |                    | vy              |  |
|--------------|-------------------|--------------------|-----------------|--|
| Workflows    | E Action Log      | 📰 Date Triggers    | 📰 Link Set Log  |  |
| + New Workfl | ow   Clear Filter | rs Filter by statu | Workflow search |  |

8. Name your new workflow and choose your event and resource. Then under the Workflow Actions tab, click "+ Add Action", set that action to "Webhook". Name the webhook then return to Alchemer Workflow to get the Outbound URL.

| lew Workflow                              |                   |                                                          |                      |                                            | ۲) (D                                 |
|-------------------------------------------|-------------------|----------------------------------------------------------|----------------------|--------------------------------------------|---------------------------------------|
| Name:<br>Workflow<br>Group:<br>Sub Group: | Alcheme           | r test                                                   |                      |                                            | v<br>v                                |
| Resource:<br>Event:                       | Project<br>Update |                                                          |                      |                                            | v                                     |
| Workflow S                                | ummary            | Workflow Description                                     | Workflow Actions     | Workflow Else Actions                      | Project Filters (before update)       |
| Workflow Actio                            | ns occur i        | f event and resource crit                                | eria are met         |                                            |                                       |
| + Add Action<br>→ Webhook                 | 8                 | Webhook Name:<br>Outbound URL:<br>Username:<br>Password: | I<br>B I U   A A   d | <u>↓</u> • <u>*</u> •   ≣ ≣ ⊒   <u>;</u> = | :Ξ   😰   Insert Variable   Insert Tem |
| Save                                      | ancel             |                                                          |                      |                                            |                                       |

9. In Alchemer, copy the webhook URL.

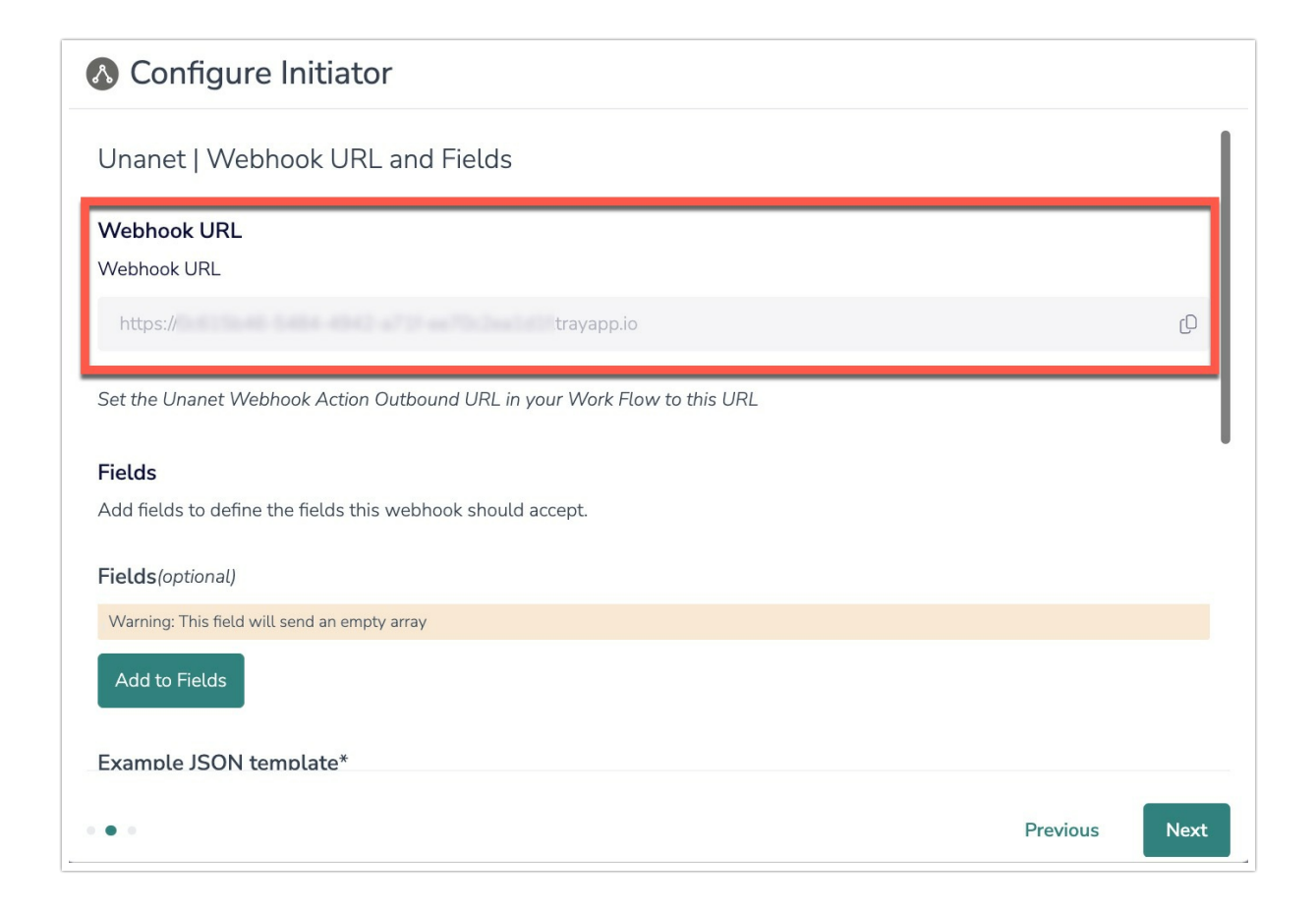

10. Return to Unanet and set the Outbound URL in your workflow to the URL you just copied. Click save.

| Name:              | Alcheme     | r test                    |                  |                                         |                                    |    |
|--------------------|-------------|---------------------------|------------------|-----------------------------------------|------------------------------------|----|
| Workflow<br>Group: |             |                           |                  |                                         |                                    |    |
| Sub Group:         |             |                           |                  |                                         |                                    |    |
| Resource:          | Project     |                           |                  |                                         |                                    |    |
| Event:             | Update      |                           |                  |                                         |                                    |    |
| Workflow S         | ummary      | Workflow Description      | Workflow Actions | Workflow Else Actions                   | Project Filters (before update)    |    |
| orkflow Actio      | ons occur i | f event and resource crit | eria are met     |                                         |                                    |    |
| - Add Action       |             | Webhook Name:             | Alchemer test    |                                         |                                    |    |
| > Webhook          | 8           | Outbound URL:             | https://         | a street a film. Name of the Part       | .trayapp.io                        |    |
|                    |             | Username:                 |                  |                                         |                                    |    |
|                    |             | Password:                 |                  |                                         |                                    |    |
|                    |             |                           | BIUAA            | <u>A</u> • <sup>₩</sup> •   ह ह ह     [ | \Xi   👺   Insert Variable   Insert | Те |
|                    |             |                           |                  |                                         |                                    |    |
|                    |             | $\searrow$                |                  |                                         |                                    |    |
|                    |             | ß                         |                  |                                         |                                    |    |
|                    |             | [₽                        |                  |                                         |                                    |    |
|                    |             | [₽                        |                  |                                         |                                    |    |
|                    |             | L₃                        |                  |                                         |                                    |    |
|                    |             | [≱                        |                  |                                         |                                    |    |
|                    |             | <b>L</b> ∂                |                  |                                         |                                    |    |
|                    |             | C₃                        |                  |                                         |                                    |    |

11. Return to Alchemer, add the fields this webhook should accept.

You will still need to create the message body in the Unanet webhook action to pass using the JSON template above. Add the values in Unanet with 'Insert variable' for each value.

| Configure Initiator                                                                                                    |                                                         |
|----------------------------------------------------------------------------------------------------|---------------------------------------------------------|
| ïelds                                                                                                    |                                                         |
| add fields to define the fields this webhook should accept.                                                                                        |                                                         |
| ields(optional)                                                                                                    |                                                         |
| 0                                                                                                    |                                                         |
| name                                                                                                    |                                                         |
| 1                                                                                                    |                                                         |
| phone number                                                                                                    |                                                         |
| Add to Fields<br>xample JSON template*                                                                                                    |                                                         |
| { "name": " <add for="" here="" name="" value="">", "phone number": "<add for="" ph<="" td="" value=""><td>none number here&gt;"}</td></add></add> | none number here>"}                                     |
| reate the message body in the Unanet webhook action to pass using the JSO<br>ariable' for each value.                                              | N template above. Add the values in Unanet with 'Insert |
|                                                                                                    |                                                         |

12. *Optional.* You may optionally add a username and password to authenticate the webhook action from Unanet.

If used, the username and password set here must match the username and password set in the Unanet webhook action. This is not your Unanet login.

| Example JSON template*                                                                                                    |                                                           |
|----------------------------------------------------------------------------------------------------|-----------------------------------------------------------|
| { "name": " <add for="" here="" name="" value="">", "phone number": "<add for="" ph<="" th="" value=""><th>one number here&gt;"}</th></add></add> | one number here>"}                                        |
| Create the message body in the Unanet webhook action to pass using the JSON<br>variable' for each value.<br>Learn more                            | I template above. Add the values in Unanet with 'Insert   |
| Webhook Authentication                                                                                                    |                                                           |
| You may optionally add a username and password to authenticate the webhool                                                                        | caction from Unanet.                                      |
| Webhook action username(optional)                                                                                                    |                                                           |
| <empty string=""></empty>                                                                                                    |                                                           |
| Webhook action password(optional)                                                                                                    |                                                           |
| <empty string=""></empty>                                                                                                    |                                                           |
| If used, the username and password set here must match the username and pa                                                                        | ssword set in the Unanet webhook action. This is not your |
| Unanet login.                                                                                                    |                                                           |

13. Click save to complete initiator setup.

You will still need to complete these next steps:

- Ensure the Unanet workflow Resource and Event triggers are setup as desired
- Ensure the Unanet webhook action message body includes the desired variables (fields) to pass using the example JSON template provided. (See step 11)
- Activate the Unanet workflow
- Publish and activate the Alchemer workflow.

| 8 | Configure | Initiator      |
|---|-----------|----------------|
|   | configure | in in cita con |

### Unanet | Setup complete

You can monitor this workflow from the Monitor tab.

#### Next steps

- Ensure the Unanet Work Flow Resource and Event triggers are setup as desired
- Ensure the Unanet webhook action message body includes the desired variables (fields) to pass using the example JSON template
- provided on the previous page
- Active the Unanet Work Flow
- Publish and active the Alchemer Workflow
   Learn more

| • • • |  | Previous | Save |
|-------|--|----------|------|
|       |  |          |      |
|       |  |          |      |
|       |  |          |      |

### Merge Codes

When the webhook fires, Unanet will pass any custom fields you defined to Alchemer Workflow. After configuring this initiator, you can use these fields in merge codes, logic, and other Workflow features.

For more information on how to use these merge codes in your workflow, check out this article.

## FAQs

What permissions do I need within Alchemer to set-up and use the Unanet initiator?

- Can multiple Workflows initiate off the same Unanet initiator?
- This initiator doesn't fit my use cases, or I want to provide feedback to the Alchemer Product Team!

**Related Articles**